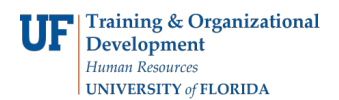

## **Set Prompts**

In this example, you will set the prompts on an existing report in your folder.

- 1. Login to myUFL
  - Open an internet browser
  - Navigate to my.ufl.edu
  - Click the Access myUFL button
  - Enter your GatorLink username and password
  - Click the Login button
- 2. Click the NavBar > Main Menu > Enterprise Reporting > Access Reporting
  - You must have a report in your My Folders to set the prompts.
- 3. Click the Set properties Report View of Employee Training Record button.
- 4. Click the **Report view** link.
- 5. Click the **Default action**

You can select:

- View the most recent report Will run the most recent report
- Run the report Will run a new report
- 6. Click the Run the report list item.
- 7. Click the **Set** link.
- 8. Select the prompts you want to set.
  - Note: Keep in mind, any time there is a date option that you complete, it will always run using that date option
- 9. Press Enter on your keyboard.
- 10. Click the Prompt for values option to uncheck the box
- 11. Click the **OK** link.
  - If the report takes a while to run, you can select to have the report delivered to you by email.
- 12. Click the Select a delivery method
  - Save Report will save the email in your My Folder when it is done running
  - Email Report will email you the report immediately upon its completion

If you need help with...

• Technical issues, contact the UF Help Desk at 392-HELP or helpdesk@ufl.edu